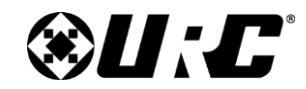

CoolAutomation Integration Guide

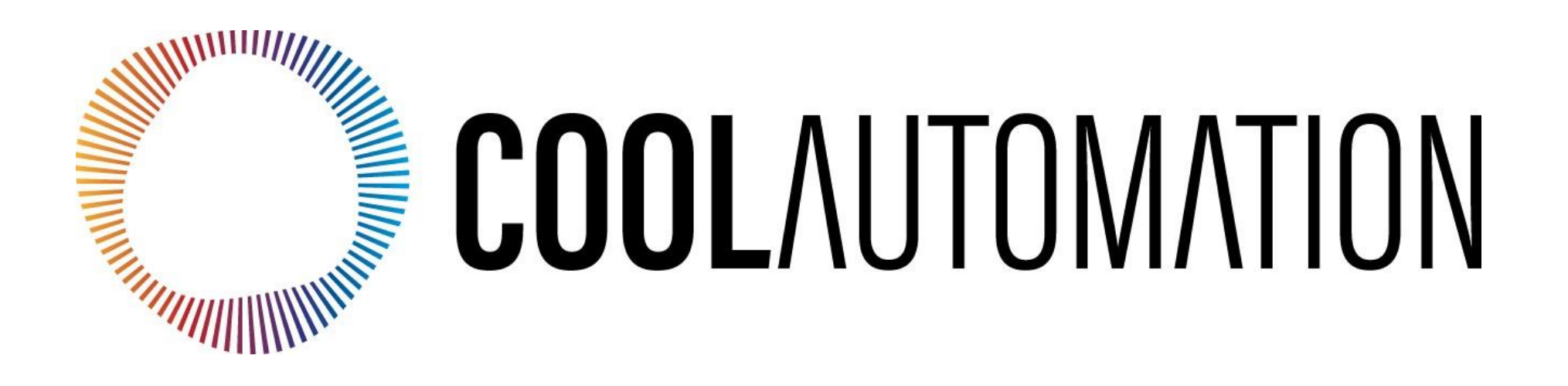

CoolAutomation Integration Guide

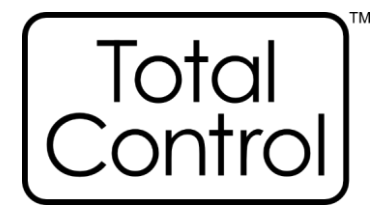

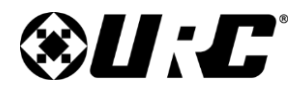

## **Table of Contents**

| Overview                           | 1  |
|------------------------------------|----|
| General Information                | 1  |
| FAQs & Quick Tips                  | 2  |
| Preparing for Integration          | 2  |
| Downloading & Importing the Module | 3  |
| Adding & Configuring the Module    | 5  |
| Adding the Module                  | 5  |
| Network Configuration              | 6  |
| Properties Manager                 | 7  |
| Creating User Interfaces           | 9  |
| Macro Creation                     | 10 |
| Two-Way Module Commands            | 11 |
| Device Events                      | 13 |
| Limitation of Liability            | 15 |

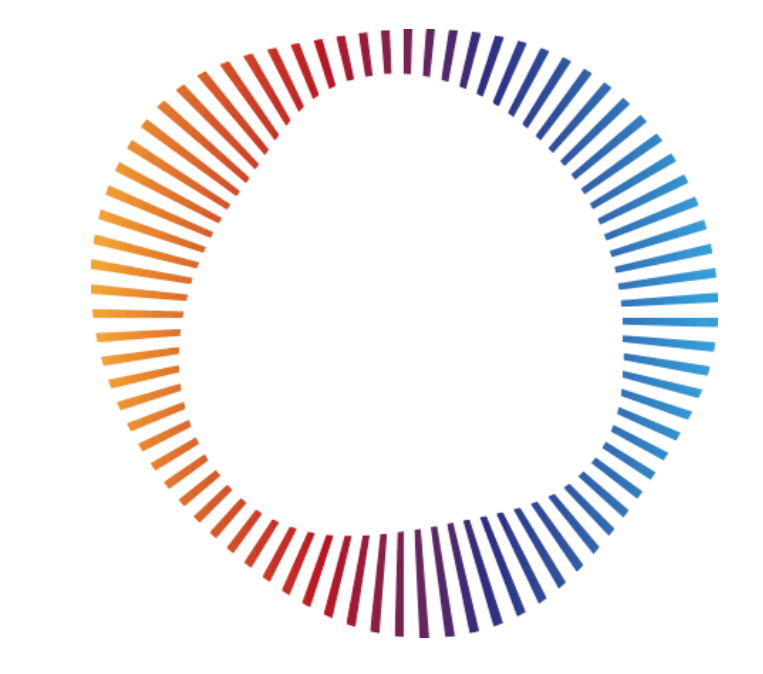

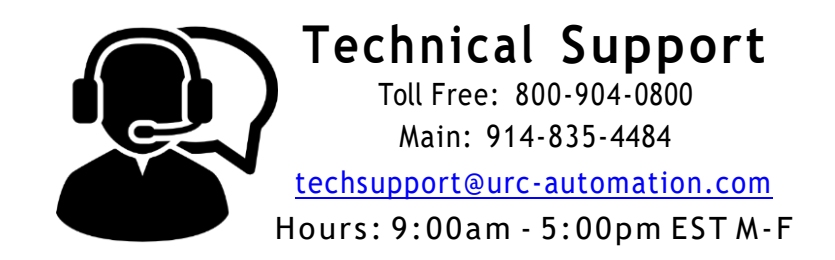

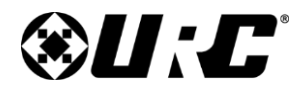

### **Overview**

This Integration Guide covers the set-up of CoolAutomation product range (CoolMaster/CoolMasterPRO/CooLinkBridge/CoolPlugs\$CooLinkHub) two-way module in the URC Accelerator software. It assumes that you have already completed training in the URC software and that the CoolAutomation HVAC Bridge (<u>https://coolautomation.com/partners/URC/</u>) is already installed and working.

### **Requirements**

- The CoolAutomation device must be fully configured and operational prior to integrating with Total Control.
- URC requires assigning a static IP address to all devices for optimum speed in communicating. Alternatively, a DHCP/MAC Reservation can be set within the system's local router.
- Ensure that the .TCM module has been downloaded and imported onto the programming computer.

For more information on how to import a two-way module, please refer to the <u>Working with Two-way Modules</u> document.

1

## **General Information**

| Module:                  | CoolMasterNet HVAC TCM |
|--------------------------|------------------------|
| Developer:               | URC                    |
| File Type:               | *.tcm                  |
| Communication:           | IP                     |
| Category:                | AUX                    |
| Module Type:             | Standard               |
| Unified:                 | No                     |
| URC Compatibility:       | Accelerator 1          |
| Device Events:           | Yes                    |
| Two-way Module Commands: | Yes                    |
|                          |                        |

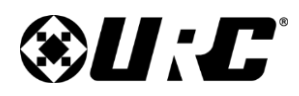

#### CoolAutomation Integration Guide

## Frequently Asked Questions & Quick Tips

- What Cool Automation models are supported? The CoolMaster/CoolMasterPRO/CooLinkBridge/ CoolPlugs&CooLinkHub HVAC Bridge
- How many HVAC units can I put into a system? CoolAutomation bridges can support from single units to 255 AC units (depends on HVAC manufacture and type of the CoolAutomation device)
- What kind of HVAC unit can I use in Total Control? Compatible companies that provide HVAC units. Popular brands include: Daikin, Mitsubishi, Samsung, Toshiba, Fujitsu, LG, Hitachi, Gree and similar. Click the following link for a full list of compatible units: <u>www.coolautomation.com/partners/URC/</u>
- How is the CoolMaster URC Module communicating with the Thermostat(s) or HVAC system?

The URC Total Control system communicates with the The CoolAutomation HVAC Bridges via IP (LAN).

## Preparing the CoolAutomation System for URC Integration

### Facts to know BEFORE attempting integration:

- Preparing the CoolAutomation system for integration with a Total Control system requires knowledge in installing HVAC and thermostat systems as there are additions and configurations that must be performed to enable communication.
- Please consult with a certified HVAC contractor or CoolAutomation if you are unsure about the proper system configuration!
- URC Technical Support will offer assistance, if required, for the IP connection to the URC control system or configuring the module with the correct parameters within the URC software.
- URC is not responsible, or able to assist with, programming of the CoolAutomation devices or the addition of parts required to enable integration.
- For details and help with the CoolAutomation portion of the install, please contact the CoolAutomation technical support team via phone or at <u>Cool Automation Support Request</u>
- Prior to programming the URC portion of CoolAutomation integration, please make sure the CoolAutomation portion is complete and operational.

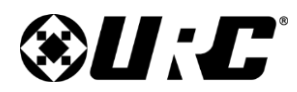

**Integration Guide** 

# **Total Control**

### **Downloading & Importing the Module**

Download the COOLMASTERNET HVAC two-way module from the URC Dealer Portal: (\*Please note, that this module will work with all CoolAutomation bridges)

Once the module has been downloaded, perform the following:

- 1. Select the File tab.
- 2. Select Import TCM Files.
- 3. Locate the ".tcm" file and Click Open.

| 1 | Fil    | e                                           | My D                             | atabase                                                         | Pr                              | ogram                                                    | Tools                                               | Communications | Help |
|---|--------|---------------------------------------------|----------------------------------|-----------------------------------------------------------------|---------------------------------|----------------------------------------------------------|-----------------------------------------------------|----------------|------|
|   | 0122 0 | New<br>Ope<br>Save<br>Save<br>Man<br>Expo   | n<br>As<br>age Roc<br>ort Driver | Ctrl+N<br>Ctrl+C<br>Ctrl+S<br>Ctrl+Alt+S<br>om Names<br>r Files | 1                               | Recent<br>1 Unifi<br>2 Sono<br>3 BluO<br>4 HEO<br>5 Conv | Documents<br>ied Module:<br>is<br>S<br>verging Syst | s<br>s<br>iems |      |
| 2 | 3 ලම   | Convert File<br>Accelerator Options<br>Exit |                                  | <u>o</u> Alsp<br><u>7</u> Sond<br><u>8</u> The<br><u>9</u> Ring | ne Adicus<br>os<br>Aillers_0313 | 2023                                                     |                                                     |                |      |

| Total Control | Module Library I                                                                       | import                 |               |          | 23    |   |
|---------------|----------------------------------------------------------------------------------------|------------------------|---------------|----------|-------|---|
| Look in:      | ТСМ                                                                                    |                        | · 🧿 💋         | i 📂 🛄    |       |   |
| -             | Name 🔺                                                                                 |                        | Date          | Туре     | S     |   |
| Quick access  | CoolMast                                                                               | erNet_1.0.2020.0306.1  | 10/24/2023 9: | TCM File | 1,544 | 3 |
| Desktop       |                                                                                        |                        |               |          |       |   |
| Libraries     |                                                                                        |                        |               |          |       |   |
| This PC       |                                                                                        |                        |               |          |       |   |
| <b>I</b>      |                                                                                        |                        |               |          |       |   |
| Network       | •                                                                                      |                        |               |          |       |   |
|               | File name:                                                                             | coolMasterNet_1.0.2020 | 0.0306.1      | <b>*</b> | Open  |   |
|               | Files of type:         Total Control Module Library (*tcm3;*tcm2;*tcr *         Cancel |                        |               | Cancel   |       |   |

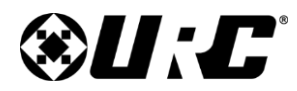

**Integration Guide** 

# **Total Control**

### Downloading & Importing the Module (cont'd)

- 4. Select Import.
- 5. Click OK

Save any work and restart the software.

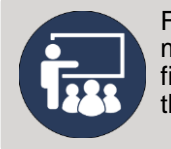

For more information on two-way modules, what they are, where to find them, and how to import them, please review <u>this guide</u>.

| Import Total Control Module                                                                                                    |                  | Σ                |
|----------------------------------------------------------------------------------------------------|------------------|------------------|
| Module Title: Vi<br>coolMasterNet 1                                                                                                    | ersion:          | Import<br>Cancel |
| Developer:<br>URC                                                                                                    |                  |                  |
| Description:                                                                                                    |                  |                  |
| Control CoolMasterNet System                                                                                                    |                  |                  |
|                                                                                                    |                  |                  |
| Core Files:                                                                                                    |                  |                  |
| Drivers                                                                                                    |                  |                  |
| Base Station Files                                                                                                    |                  |                  |
| Included Interfaces:                                                                                                    |                  |                  |
| TKP-2000<br>TRC-1280<br>TKP-7000<br>TRC-820<br>TRC-820<br>TRC-1480<br>Android Phone<br>iPhone Mobile<br>TKP-5500<br>TKP-5600<br>Android Tablet<br>iPad Mobile<br>TDC-5100 |                  |                  |
| TDC-7100<br>TKP-7600                                                                                                    | Import 🖾         | 3                |
|                                                                                                    | Import Succeeded |                  |
|                                                                                                    | 5 ОК             |                  |

### **Table Of Contents**

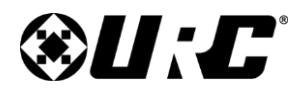

**Integration Guide** 

# **Total Control**

## Adding & Configuring the Module

The CoolMaster module can be added to any new or pre-existing system.

### Adding the Module:

The file contains all the system data that runs and operates the module.

- 1. Select Step 4. Add Other Devices
- 2. Perform the following:
  - A. Select Room: Choose a room to add the module.
  - B. Select Database: My
  - C. Select Module Type: IP Database
  - D. Select Category: AUX
  - E. Select Brand: COOL AUTOMATION
  - F. Select Model: COOLMASTERNET
  - G. Double-click the model or select a. Add Selected Modules

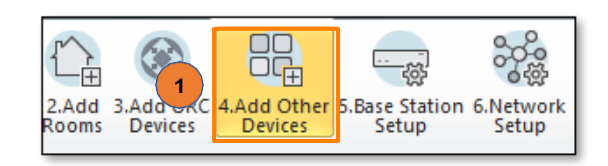

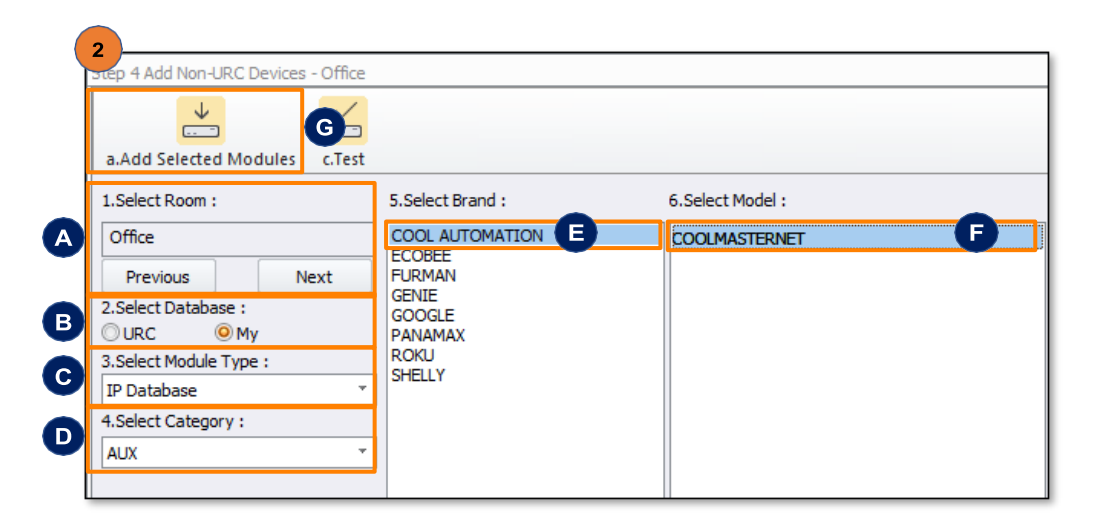

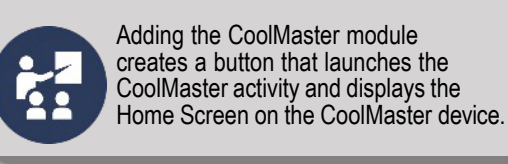

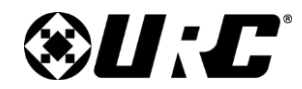

**Integration Guide** 

## **Total Control**

## Adding & Configuring the Module (cont'd)

**Network Configuration:** 

- 3. Select Step 6. Network Setup
- 4. On the Network Settings page:
  - A. Select c. Non URC Device
  - **B.** Enter the IP Address of the CoolMaster Device. The CoolMaster Device must be configured to a Static IP address or a DHCP/MAC reservation within the local router.

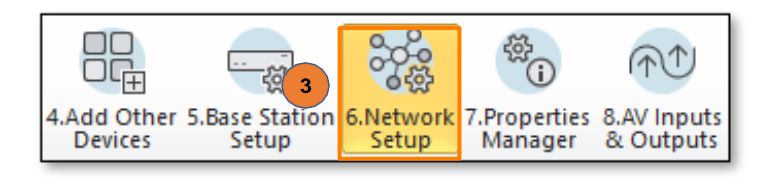

| ep 6 Network Se | ttings: Other Devices                             |                                      |                                                                                                    |
|-----------------|---------------------------------------------------|--------------------------------------|----------------------------------------------------------------------------------------------------|
|                 |                                                   |                                      |                                                                                                    |
| Room            |                                                   | IP Address                           | Port                                                                                                    |
| Office          | COOLMASTERNET                                     | 192.168.0.1                          | 10102                                                                                                    |
|                 |                                                   |                                      |                                                                                                    |
|                 | ep 6 Network Se<br>a.LAN & Wifi<br>Room<br>Office | ep 6 Network Settings: Other Devices | a.LAN & Wifi       Device       Image: c.Non URC Device         Room       Device       IP Address         Office       COOLMASTERNET       192.168.0.1 |

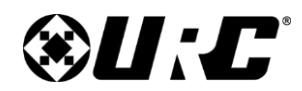

**Integration Guide** 

## **Total Control**

## Adding & Configuring the Module (cont'd)

**Two-way Module Setup:** 

- 5. Select Step 7. Properties Manager
- 6. On the Properties page:
  - A. Select COOLMASTERNET from the Project Tree
  - B. Select Module Parameters from the Available Property list.
  - **C.** In the **Parameter** field, enter the Device ID for the default thermostat to be displayed in that room (i.e.: Default Thermostat:L1.100, Where "L1.00" is the desired thermostat at launch) as shown in the picture.

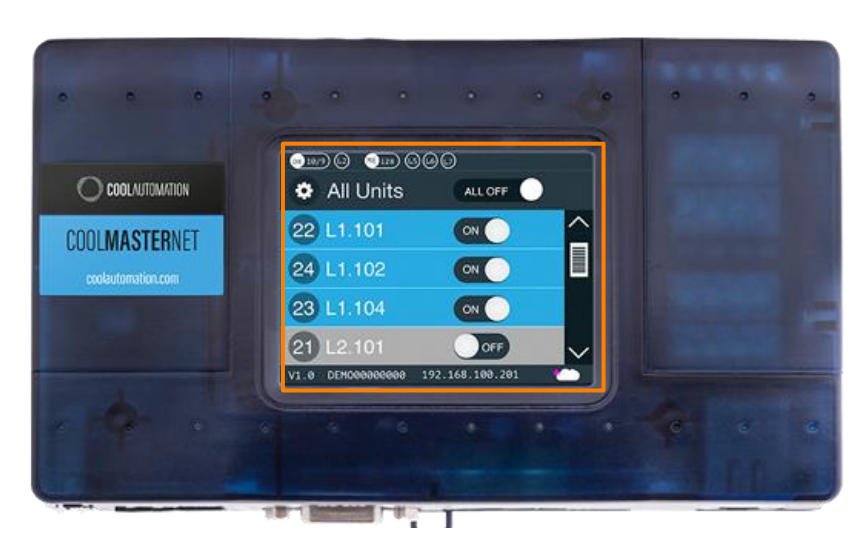

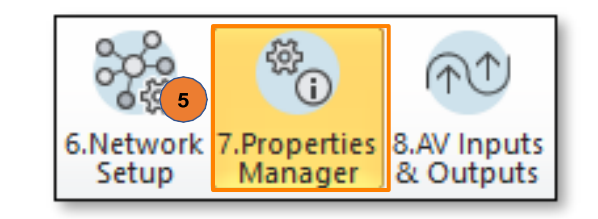

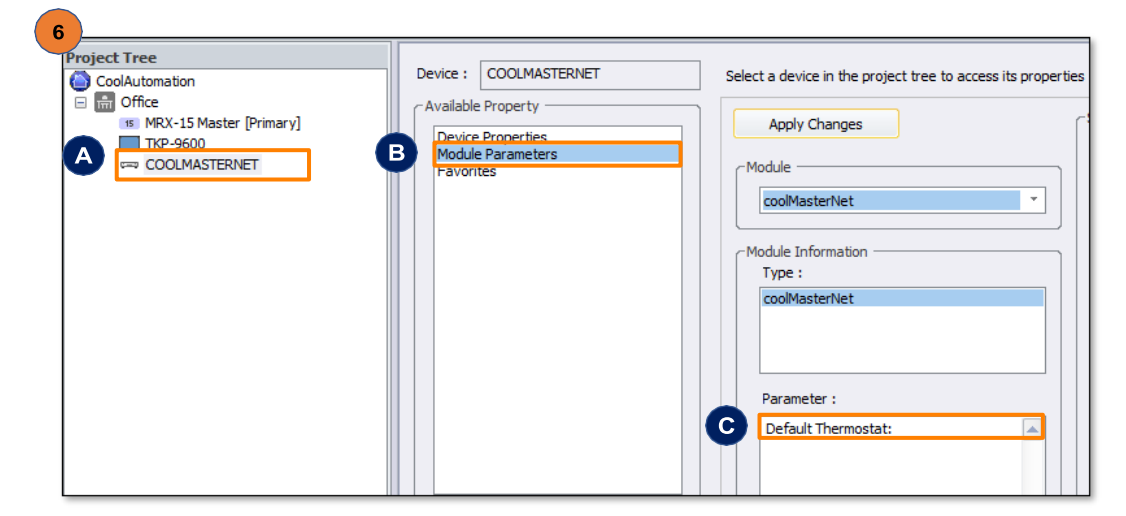

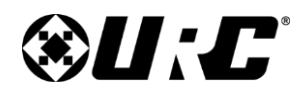

**Integration Guide** 

# **Total Control**

## Adding & Configuring the Module (cont'd)

### Two-way Module Setup (cont'd):

- **D.** When launching the COOLMASTER module:
  - 1. When no Default Thermostat is set in the Parameter field.
  - **2.** You will be given a list of all the available thermostats to choose from.

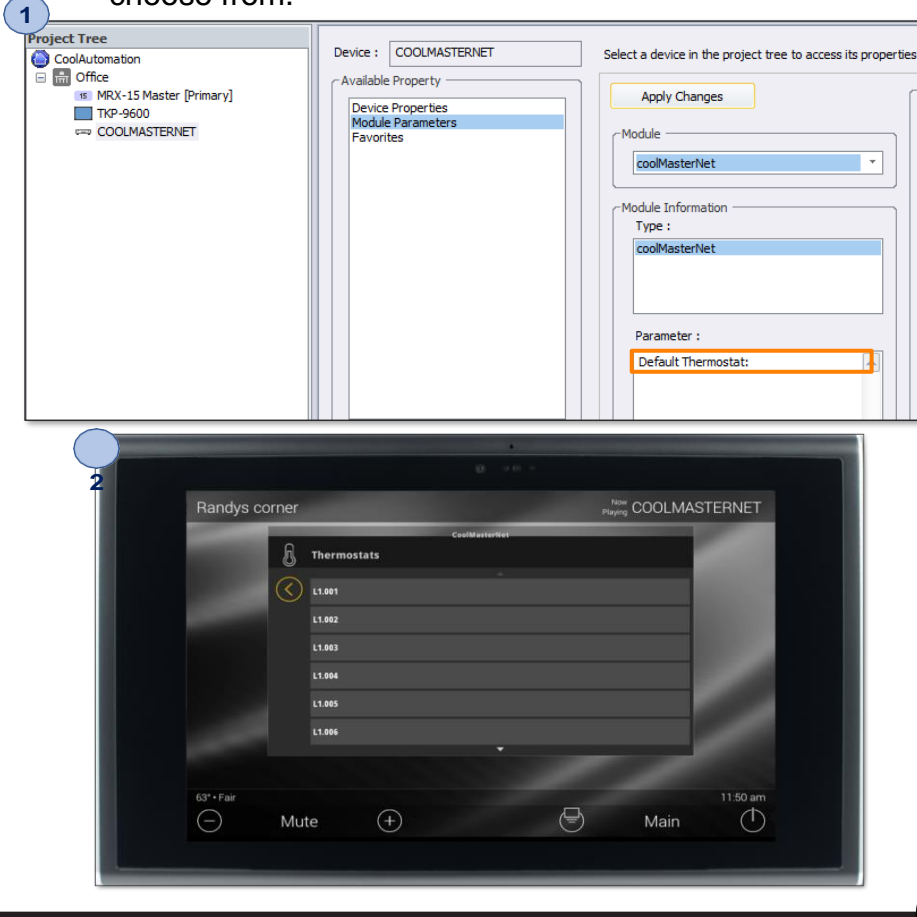

- E. When launching the COOLMASTER module:
  - 1. When a Default Thermostat is set in the Parameter field.
  - 2. The default thermostat will be displayed.

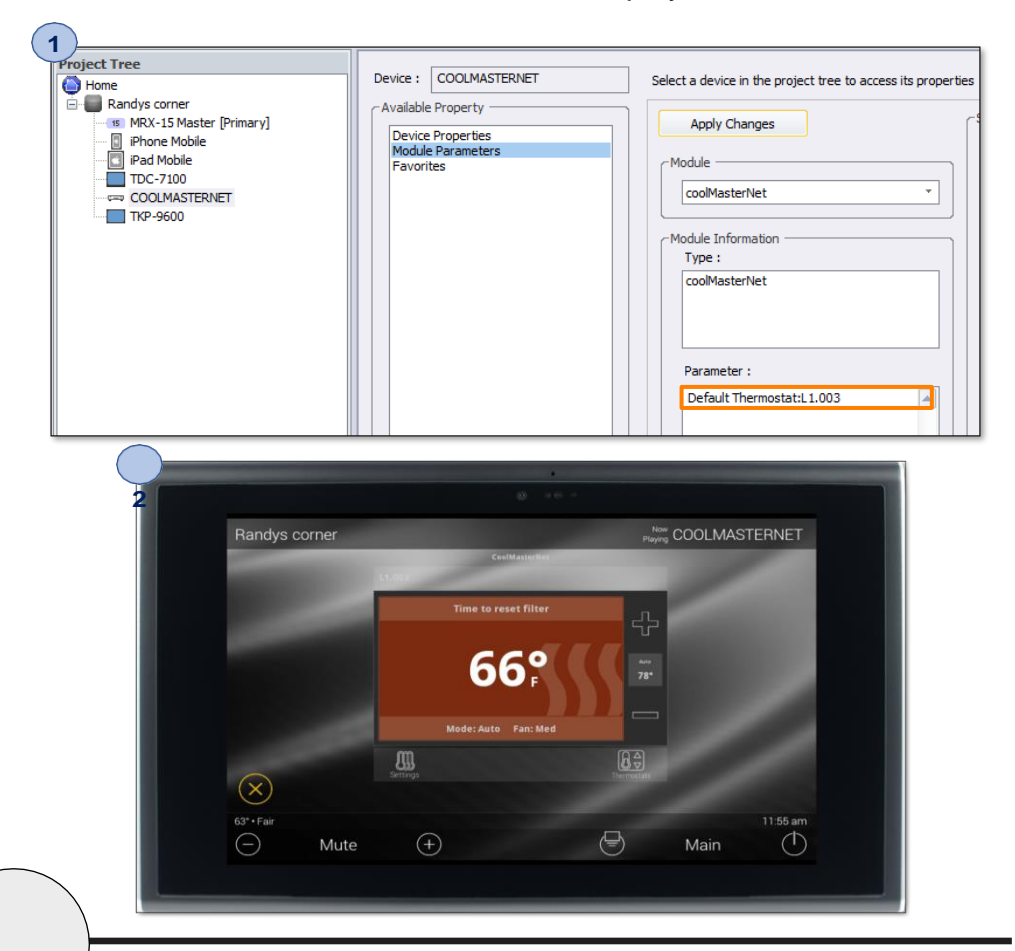

8

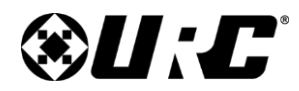

## Adding & Configuring the Module (cont'd)

**Creating User Interfaces:** 

7. Select Step 11. Edit User Interfaces

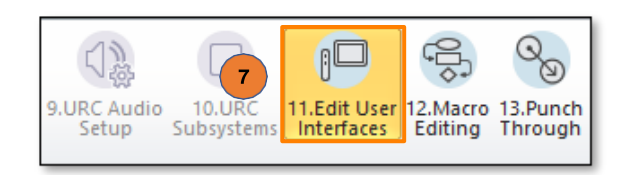

#### 8. Accelerate!

| 1.                                  |                             | 10                                    |                                                                                                    |                                                            |
|-------------------------------------|-----------------------------|---------------------------------------|----------------------------------------------------------------------------------------------------|------------------------------------------------------------|
| enerate Menus &                     | Devices b                   | Edit Menus by                         | Room c.Edit Device Layouts                                                                            |                                                            |
| menu System Opti                    | ons —                       |                                       |                                                                                                    | ]                                                          |
| Induded Submenus                    | O Yes                       | O No                                  | Submenus are only created if there will be buttons present. Empty submenus are not generated.         |                                                            |
| Music :                             | Yes                         | © No                                  | If a submenu is set "No", any button that would<br>normally be there will instead be generated on the |                                                            |
| ights :                             | O Yes                       | No                                    | main menu.                                                                                            |                                                            |
| Comfort :                           | O Yes                       | No                                    | Timers Items                                                                                          |                                                            |
| Security :                          | O Yes                       | No                                    | Select an item and a jump to it will be created<br>in the appropriate menu for each room              |                                                            |
| info :                              | O Yes                       | No                                    | ✓ Sleep Timer                                                                                         |                                                            |
| Settings :                          | Yes                         | © No                                  |                                                                                                    |                                                            |
| Multiple Displays :                 | O Yes                       | ◎ No ?                                |                                                                                                    |                                                            |
| limer :                             | O Yes                       | No                                    |                                                                                                    |                                                            |
| usic Menu Options                   |                             |                                       |                                                                                                    |                                                            |
| OUse dedicated N                    | /ulti-Room N                | Ausic submenu                         |                                                                                                    | Choose the setup options for<br>the User Interfaces in the |
| This option will on a room, as well | reate a ded<br>as a Music s | licated sub menu<br>submenu for loca  | u for the URC Audio Multi-Room Music available to<br>I music sources available only to that room.     | system. When ready press the<br>Accelerate Button          |
| Edits made to the this should redu  | nis URC Aud                 | io submenu are o<br>spent editing thi | duplicated in every room's URC Audio submenu                                                          | Accelerate!                                                |
| However it is NO<br>non-URC Audio   | OT possible<br>source to th | to remove a URO                       | C Audio source from the submenu, or add a                                                             |                                                            |
| O Use combined M                    | lusic submer                | nu                                    |                                                                                                    |                                                            |
| This option will o                  | reate a sing<br>C Audio sou | gle Music submer<br>urces AND local s | u in all applicable rooms. This submenu will<br>ources available to that room.                        |                                                            |
| Edits must be m                     | ade on a pe                 | r-room basis. Th                      | ere are no GLOBAL changes.                                                                            |                                                            |
|                                     |                             |                                       | /                                                                                                    |                                                            |

| 1. Selected Room :<br>Office<br>Previous | :<br>COOLMAS Settings Sleep Time                                     |   |
|------------------------------------------|----------------------------------------------------------------------|---|
| 2. Select View :<br>TC Model             | Hidden         Hidden                                                |   |
|                                          | Hide Main Menu                                                       |   |
|                                          | Previous Page Next Page                                              |   |
|                                          | Hidden Hidden                                                        |   |
|                                          | Previous Page Next Page                                              |   |
|                                          |                                                                      | _ |
|                                          | By default, access to the CoolMaster<br>module is placed on the Main |   |

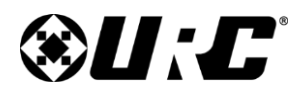

#### CoolAutomation Integration Guide

## Adding & Configuring the Module (cont'd)

**Macro Creation:** 

9. Select Step 12. Macro Editing

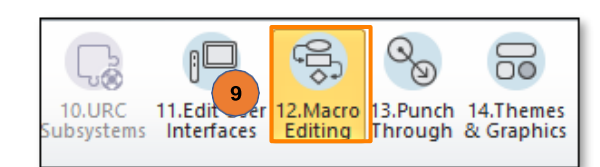

#### 10. Accelerate!

| Step 12 Macros: Macro Generat        | ion Options                              |                                            |                     |                                                                      |    |
|--------------------------------------|------------------------------------------|--------------------------------------------|---------------------|----------------------------------------------------------------------|----|
| a Auto Marro Generation              | Marro By Room                            |                                            | d Automation Ma     | TTOS & TKP-100 Marros                                                |    |
| - Macro Programming Options -        | Simucro by Room                          | cispectar macros                           | d.Adcontactorr Ma   | cros critici roo macros                                              |    |
| - Macro Acceleration Option          |                                          |                                            |                     |                                                                      |    |
| Macio Acceleration Option            | 15                                       |                                            | ]                   |                                                                      |    |
| Preserve user editer                 | d macros while gene                      | erating macros.                            | .                   |                                                                      |    |
| This option will r<br>that appear to | not erase and gene<br>have been previous | rate new versions o<br>lv edited. Other ma | macros<br>cros will |                                                                      |    |
| be erased rege                       | nerated.                                 |                                            |                     |                                                                      |    |
| Universal Macro                      | is will not be affecte                   | ed.                                        |                     |                                                                      |    |
| ERASE ALL existing these options.    | macros and create                        | new ones using                             |                     |                                                                      |    |
| This will erase a                    | ll existing macros, ii                   | ncluding those on th                       | e main              |                                                                      |    |
| menu and devic                       | e layout pages of t                      | he user interfaces.                        |                     |                                                                      |    |
|                                      | o minor be arreed                        |                                            |                     |                                                                      |    |
| TV Off Command                       |                                          |                                            |                     |                                                                      |    |
| TV Device Power OF                   | F command is gene                        | rated only for the                         |                     |                                                                      |    |
| ROOM OFF macro                       |                                          |                                            |                     |                                                                      |    |
| TV Device Power OF                   | F command is gene                        | rated for ROOM OF                          | =                   |                                                                      |    |
| - and MUSIC macros                   |                                          |                                            |                     |                                                                      |    |
| C Source Device Power                |                                          |                                            |                     |                                                                      |    |
| Devices are burned                   | ON when readed as                        | ad burned OEE only.                        |                     | Choose the setup options for auto                                    |    |
| when a ROOM OFF                      | command is issued.                       | id turned or r only                        |                     | generation of macros in the syste<br>When ready press the accelerate | m. |
| Devices are turned                   | ON as needed and t                       | turned OFF                                 |                     | button                                                               |    |
| when NOT NEEDED,                     | or a ROOM OFF co                         | mmands is issued.                          | 10                  | Accelerate                                                           |    |
|                                      |                                          |                                            |                     |                                                                      |    |

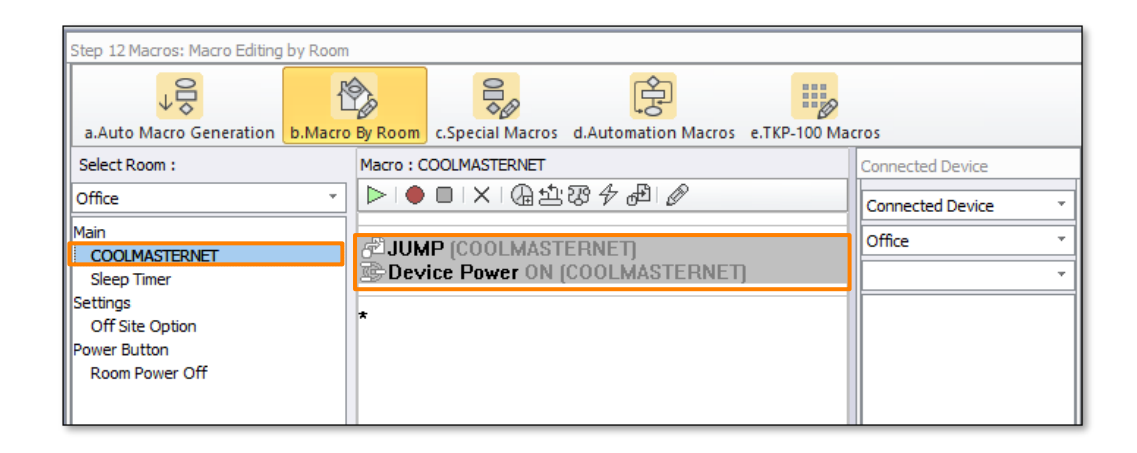

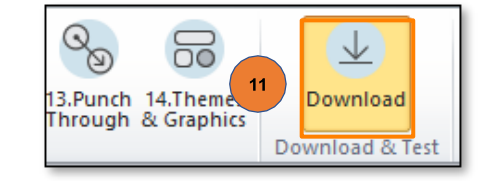

### 11. Download

#### **Table Of Contents**

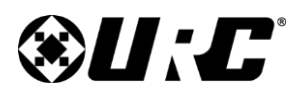

**Integration Guide** 

# **Total Control**

### Adding & Configuring the Module (cont'd)

#### Module Operation: Events/Commands/Queries

#### **Two-way Module Commands (TCL Commands)**

Two-way module commands are special functions that are derived from the two-way module and is a way to send discrete commands to the CoolMaster system.

#### 1. Select Step 12. Macro Editing

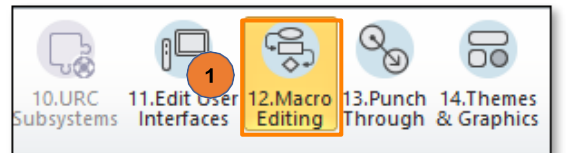

- 2. After selecting Step. 12:
  - A. Select sub-step b. Macro By Room
  - **B.** Select 🖄 (**TCL Command**).
- 3. On the 2-Way Module Command page:
  - A. Enter a Name for the command being created.
  - B. Choose an Available Device COOLMASTERNET [Room].
  - **C.** Choose the Custom Control Protocol Command option from the **Available Command** drop-down.
    - This command sends any command properly formatted using the Control Protocol format to the assigned room/zone.

11

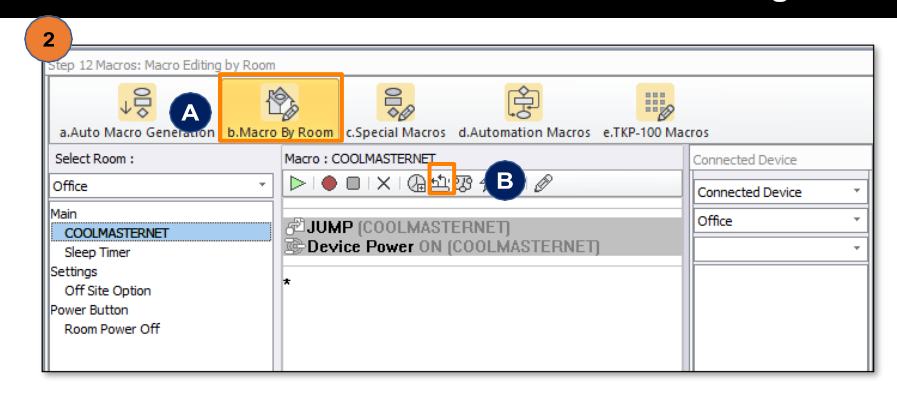

| 2-Way Module Command                                                                                                    |         | Parameters DeviceID                       |
|----------------------------------------------------------------------------------------------------|---------|-------------------------------------------|
| Available Devices :<br>B COOLMASTERNET [Office]                                                                                                    |         | Description<br>Return current temperature |
| Available Command :<br>Current Temperature?<br>Current Setpoint?<br>Current Status?<br>Current Fan Speed?<br>Error?<br>Filter?<br>Set Target Temperature<br>Set Thermostat Mode | <b></b> | Prev Next                                 |
| locit di opeca                                                                                                    | ОК      | Cancel                                    |

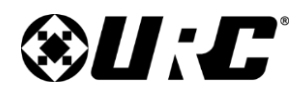

Integration Guide

# **Total Control**

## Adding & Configuring the Module (cont'd)

### Two-way Module Commands (TCL Commands) (cont'd)

• Available Queries and Commands

| Query Name              | Query Description                                                                                            | Query<br>Parameters | Return Type |
|-------------------------|----------------------------------------------------------------------------------------------------|---------------------|-------------|
| Current<br>Temperature? | Returns ambient<br>temperature (temperature)                                                                 | Device ID           | Integer     |
| Current<br>Setpoint?    | Returns the setpoint<br>(setpoint)                                                                           | Device ID           | Integer     |
| Current<br>Mode?        | Returns the units mode<br>(Heat/Cool/Auto/Off)                                                               | Device ID           | String      |
| Current<br>Status?      | Returns the current unit<br>status<br>(Heating/Cooling/Idle/Off)                                             | Device ID           | String      |
| Fan Speed?              | Returns the fan speed<br>(Low/Med/High/Auto)                                                                 | Device ID           | String      |
| Filter Status?          | Returns "#" if filter needs<br>to be changed/Returns "-"<br>if filter is okay                                | Device ID           | String      |
| Error Status?           | Returns the error status.<br>Returns "OK" if there is<br>no error/Returns error<br>code is there is an error | Device ID           | Sting       |
|                         | Note: If inputted Device<br>does not exist, -1 is<br>returned                                                |                     |             |

D. Click OK.

| Command<br>Name    | Command Description                    | Command<br>Parameters | Command                                                                                                    |
|--------------------|----------------------------------------|-----------------------|----------------------------------------------------------------------------------------------------|
| Setpoint           | Set the setpoint to the desired level  | Device ID             | $F^{\circ} \text{ low setpoint} = 34^{\circ} / F^{\circ} \text{ high}$<br>setpoint = 99° / C°<br>low setpoint = 1° /<br>C° high setpoint = 37° |
| Thermostat<br>Mode | Set the thermostat to the desired mode | Device ID             | Heat/Cool/Auto/Off<br>(via dropdown)                                                                                                    |
| Fan Speed          | Set the fan to the desired mode        | Device ID             | Low/Med/High/Auto<br>(via dropdown)                                                                                                    |

| Name :                                                                                                    | Parameters<br>DeviceID                 |
|----------------------------------------------------------------------------------------------------|----------------------------------------|
| Available Devices : COOLMASTERNET [Office]                                                                                                    | Description Return current temperature |
| Available Command :<br>Current Temperature? *<br>Current Setpoint?<br>Current Status?<br>Current Fan Speed?<br>Error?<br>Filter?<br>Set Target Temperature<br>Set Thermostat Mode<br>Set Fan Speed | Prev Next                              |
| Ок                                                                                                    | Cancel                                 |

### **Table Of Contents**

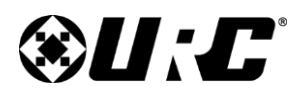

**Integration Guide** 

# **Total Control**

## Adding & Configuring the Module (cont'd)

### Module Operation: Events/Commands/Queries

#### **Device Events**

The CoolMaster module has the ability to trigger custom macros based on events or changes in the subsystem

1. Select Step 12. Macro Editing

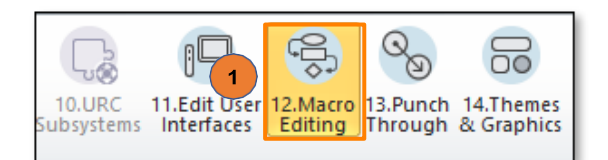

- 2. After selecting Step. 12:
  - A. Select sub-step d. Automation Macros
  - B. Select Add Macro.
- 3. On the Set Name window:
  - A. Enter a Name for your Event.
  - B. Click OK.
- 4. On the Edit Automated Setting page:
  - A. Select COOLMASTERNET [Room Name] from the Available Devices list.
  - B. Select an Available Event.
  - **C.** In the **Parameters** section, choose an **Event** to trigger when the status has changed. <u>Please see the following page for a list of Parameter Events and their descriptions</u>.

13

12 Macros: Event & Scheduling 19 Ê A 📕 a.Auto Macro Generation b.Macro By Room c.Special Macros d.Automation Macros e.TKP-100 Macros Select Type of Automation Macro : Automated Macro : ▶ | ● ■ | X | 聖 ↔ | 偽 🗉 🖾 恐 冬 🗣 超 Device Event Select Group : Power On/Start Power Off/Stop General Add/Delete Automated Macros : В Delete Add Macro Set Name Enable Name Name Group General Delete New В OK Cancel , Edit Automated Settings -Parameters Name : Event CoolMaster Temperature Temperature С Mode Available Devices : Status Error COOLMASTERNET [Office] Α Filter Description Available Event : В Enter Device name (ex L1, 100) or ANY for Device Status Change Option : + Prev Next D OK Cancel

D. Click OK.

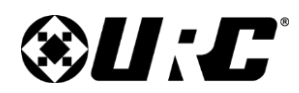

**Integration Guide** 

# **Total Control**

### Adding & Configuring the Module (cont'd)

Module Operation: Events/Commands/Queries

Device Events (cont'd)

Available Events and their associated Parameter Event.

- **Error:** Triggers when there is a change in error status
- **Filter:** Triggers when there is a change in filter status
- Mode: Triggers when there is a change in mode
- **Status:** Triggers when there is a change in mode status
- Temperature: Change in ambient temperature

| Edit Automated Settings                       |                                                                 |
|-----------------------------------------------|-----------------------------------------------------------------|
| Name :                                        | Event                                                           |
| CoolMaster                                    | Temperature *                                                   |
| Available Devices :<br>COOLMASTERNET [Office] | Temperature<br>Mode<br>Status<br>Error<br>Filter                |
| Available Event :<br>Status Change *          | Description<br>Enter Device name (ex L1. 100) or ANY for Device |
| Option :                                      |                                                                 |
|                                               | Prev Next                                                       |
| OK                                            | Cancel                                                          |

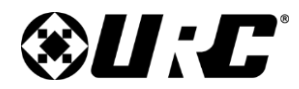

CoolAutomation Integration Guide

### **Limitation of Liability**

- A. IN NO EVENT WILL URC BE LIABLE FOR ANY DAMAGES RELATING TO THE DEALER'S OR ANY OTHER PARTY'S FAILURE TO PERFORM ITS RESPONSIBILITIES.
- B. THE LIABILITY OF URC, IF ANY, FOR DAMAGES FOR ANY CLAIMS OF ANY KIND WHATSOEVER AND REGARDLESS OF THE LEGAL THEORY WITH REGARD TO ANY ORDER PLACED BY THE DEALER HEREUNDER, REGARDLESS OF THE DELIVERY OR NON-DELIVERY OF SUCH PRODUCTS, OR WITH RESPECT TO THE PRODUCTS COVERED HEREBY, SHALL NOT BE GREATER THAN THE ACTUAL PURCHASE PRICE OF PRODUCTS WITH RESPECT TO WHICH SUCH CLAIM IS MADE. UNDER NO CIRCUMSTANCES SHALL URC BE LIABLE TO THE DEALER FOR COMPENSATION, REIMBURSEMENT OR DAMAGE ON ACCOUNT OF THE LOSS OF PRESENT OR PROSPECTIVE PROFITS, EXPENDITURES, INVESTMENTS OR COMMITMENTS, WHETHER IN THE ESTABLISHMENT, DEVELOPMENT OR MAINTENANCE OF BUSINESS REPUTATION OR GOODWILL.
- C. IN NO EVENT WILL URC BE LIABLE FOR (I) ANY INCIDENTAL, INDIRECT, SPECIAL OR CONSEQUENTIAL DAMAGES INCLUDING LOSS OF: USE, REVENUES, PROFITS, OR SAVINGS, EVEN IF URC KNEW OR SHOULD HAVE KNOWN OF THE POSSIBILITY OF SUCH DAMAGES, OR (II) CLAIMS, DEMANDS OR ACTIONS AGAINST THE DEALER BY ANY PERSON.
- D. In no event shall URC be liable for any errors or omissions of the Dealer or any other third party.
- E. In no event shall URC be liable to any counter party with the Dealer.
- F. In no event shall URC be liable to the end user of the Products.
- G. In no event shall URC be liable for any events beyond its control.